# Guide to Rave Alert Site – Account Management

| Account Information       | Page 5 |
|---------------------------|--------|
| Email Contacts            | Page 9 |
| Log Into Rave Site        | Page 2 |
| Mobile Contacts           | Page 6 |
| My Account                | Page 4 |
| Name                      | Page 5 |
| Password                  | Page 5 |
| Privacy Settings          | Page 5 |
| Text or Email Preferences | Page 3 |
| Voice Contacts            | Page 8 |
|                           |        |

| Help | Page 10 |
|------|---------|
|      |         |

### Login to Rave Site (Home)

Go to: <u>https://www.getrave.com/login/aims</u>.

At this site, users will login with their Aims email address and the password supplied to them by Rave in their Welcome email.

If users cannot recall their password, guide them to the 'Forgot username or password' link.

| Community College   |                                                                                                    | Rave                                                                                                    |
|---------------------|----------------------------------------------------------------------------------------------------|----------------------------------------------------------------------------------------------------|
| Login               | Introduction                                                                                                    | Not your site? Click here                                                                                                    |
| Rave Username       | Register for approved Aims Community College information via text message and email.                                                            | e emergency communications and other important                                                                                                   |
|                     | Rave does not charge subscribers to send or n<br>charges apply depending upon your wireless ca<br>can opt out of SMS messages at any time by te | eceive SMS messages. Standard or other messaging<br>arrier plan and subscription details. Once registered, you<br>exting STOP to 67283 or 226787 |
| Registration        |                                                                                                    |                                                                                                    |
| Not registered yet? |                                                                                                    |                                                                                                    |
|                     |                                                                                                    |                                                                                                    |

#### Manage Text or Email Preferences (Home)

On the 'Groups' tab, the user may use this screen to opt out of text alerts OR email alerts, but NOT BOTH. They must be enrolled in at least one alerting method. However, they are able to delete personal email addresses by going to "My Account".

Click 'Update' to save changes.

| Community College                                                                    |                 |                          |                            | Hello, Kyla   Logout |
|--------------------------------------------------------------------------------------|-----------------|--------------------------|----------------------------|----------------------|
|                                                                                      |                 | Group                    | S My Account Help          |                      |
|                                                                                      |                 |                          | My Groups   Find Groups    |                      |
| General Info                                                                         | You are here: G | <u>roups</u> > My Groups |                            |                      |
| Invitations: Groups that you have                                                    | My Gr           | oups                     |                            |                      |
| been invited to join. Click on the<br>Group name to respond.                         | Туре            | Role                     | Groups (click for details) | Text / Email         |
| Official Groups: Groups that<br>represent an official communication                  | Resource        | Member                   | Aims Broadcast Alerts      |                      |
| moves it to the "My Groups" list; the                                                | -               |                          | Page 1 of 1                |                      |
| those official groups you have not yet joined.<br>My Groups: Groups of which you are |                 |                          | Update                     |                      |

(If the user tries to opt out of both methods, they will receive the following error.)

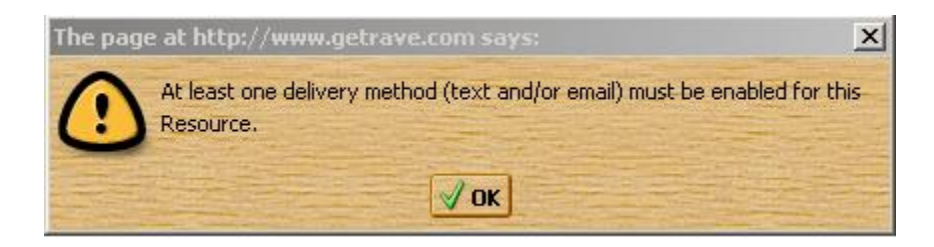

# My Account (Home)

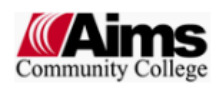

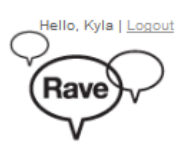

| Groups My Account Help                                                                    |             |
|-------------------------------------------------------------------------------------------|-------------|
| My Account                                                                                |             |
| Rave Account                                                                              | <u>Edit</u> |
| Name: Kyla Studente<br>User name: kylastudente                                            |             |
| Mobile Contacts                                                                           | <u>Edit</u> |
| Mobile Phone (1): 970-2                                                                   |             |
| Add New Mobile Contact                                                                    |             |
| Maine Ortholine Contents                                                                  |             |
| Voice Only Line Contacts                                                                  | Edit        |
| Voice Only Line (1): 970-                                                                 |             |
| Add New Contact                                                                           |             |
| Emoil Contacto                                                                            |             |
|                                                                                           | Edit        |
| Registration email: kyla.studente@aims.edu<br>Preferred email (1): kyla.studente@aims.edu |             |

## Manage Account Information (Home)

My Account > Edit Rave Account

On this screen, users may change:

- Name
- Password
- Profile Privacy

| Community College | G                               | roups My Account Help                       | Rave |
|-------------------|---------------------------------|---------------------------------------------|------|
|                   | You are here: <u>My Account</u> | > Edit Rave Account                         |      |
|                   | Rave Acco                       | unt                                         |      |
|                   | Profile Privacy: Vis            | sible to all registered users of my site. 🔻 |      |
|                   | First Name                      | Last Name                                   |      |
|                   | Username                        | Studente                                    |      |
|                   | Change Passwor                  | d                                           |      |
|                   | Old Password                    |                                             |      |
|                   | Enter New Passwo                | rd                                          |      |
|                   | Re-enter New Pass               | sword                                       |      |
|                   |                                 |                                             |      |
|                   |                                 | Cancel Save Cha                             | nges |

#### Manage Mobile Contacts (Home)

*My Account > Mobile Contacts* 

Users may add mobile phones or edit existing mobile contacts on this screen. They will be required to confirm their carrier. This is to ensure the user receives text messages.

First, choose to edit or add a new contact:

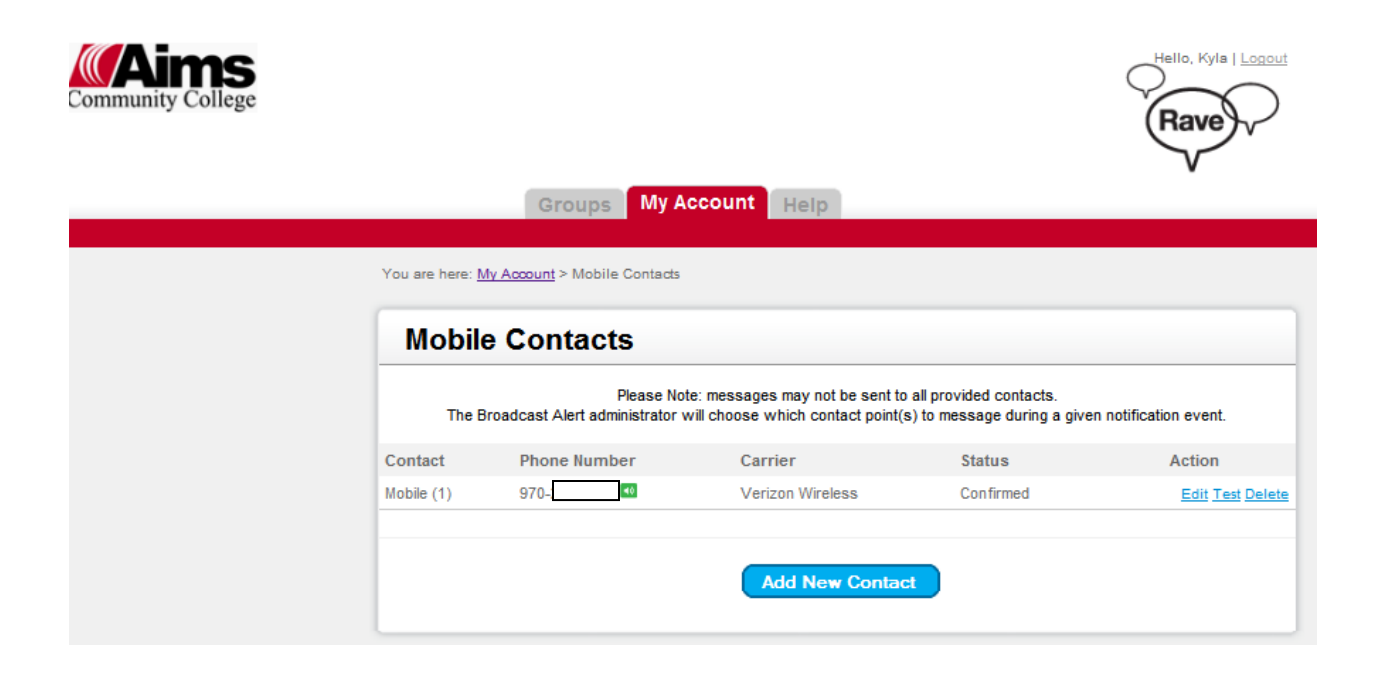

#### Manage Mobile Contacts, continued... (Home)

My Account > Mobile Contacts > Add Contact

The user enters their mobile number and then verifies the mobile carrier. This ensures proper delivery of text messages.

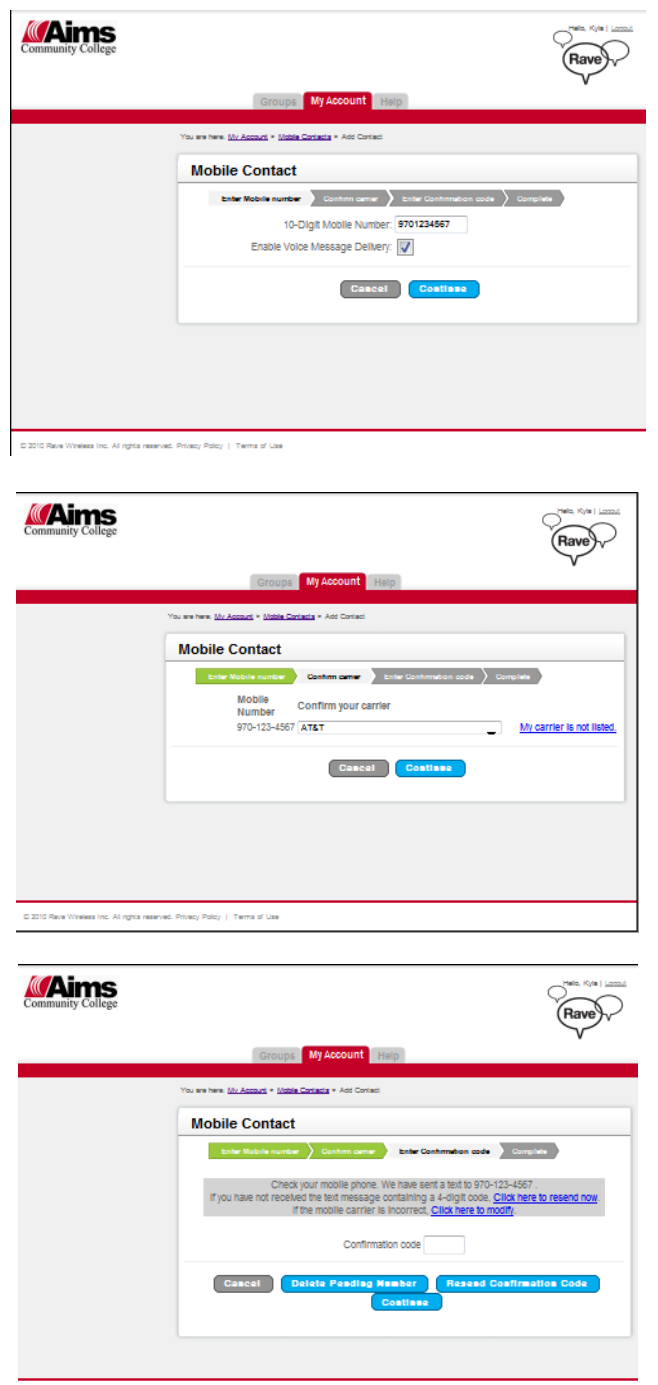

© 2010 Rave Wineless Inc. Al rights reserved. Privacy Policy | Terms of Use

#### Manage Voice Contacts (Home)

*My Account > Voice Only Line Contacts* 

Users may edit, add or delete voice contacts on this screen.

A 'Voice Only' line is one dedicated to receive only voice alerts from Aims. An example of this is a home phone that is a land line.

| Community College                            |                                            |                                                                                                    | Hello, Kyla   Logout                  |
|----------------------------------------------|--------------------------------------------|----------------------------------------------------------------------------------------------------|---------------------------------------|
|                                              | Groups                                     | My Account Help                                                                                                    |                                       |
|                                              | You are here: <u>My Account</u> > Voice On | y Line Contacts                                                                                                    |                                       |
|                                              | Voice Only Line                            | Contacts                                                                                                    |                                       |
|                                              | voice only Line                            | Contacts                                                                                                    |                                       |
|                                              | The Broadcast Alert ad                     | Please Note: messages may not be sent to all provided contac<br>ministrator will choose which contact point(s) to message during | xs.<br>1g a given notification event. |
|                                              | Contact                                    | Phone Number                                                                                                    | Action                                |
|                                              | Volce Only Line (1)                        | 970-330-8008                                                                                                    | Edit Delete                           |
|                                              |                                            | Add New Contact                                                                                                    |                                       |
|                                              |                                            |                                                                                                    |                                       |
|                                              |                                            |                                                                                                    |                                       |
|                                              |                                            |                                                                                                    |                                       |
|                                              |                                            |                                                                                                    |                                       |
|                                              |                                            |                                                                                                    |                                       |
| © 2010 Rave Wireless Inc. All rights reserve | d. Privacy Policy   Terms of Use           |                                                                                                    |                                       |

### Manage Email Contacts (Home)

My Account > Email Contacts > Add Contact

Users may edit, add or delete email contacts on this screen. They will be unable to delete their Aims email address.

| Community College | Groups My Account Hole                                                | Rave |
|-------------------|-----------------------------------------------------------------------|------|
|                   | You are here: <u>My Account</u> > <u>Email Contacts</u> > Add Contact |      |
|                   | Email Contact                                                         |      |
|                   | Preferred Email (1): kyla.studente@aims.edu                           |      |
|                   | Cancel Save                                                           |      |
|                   |                                                                       |      |
|                   |                                                                       |      |
|                   |                                                                       |      |
|                   |                                                                       |      |

 $\otimes$  2010 Rave Wireless Inc. All rights reserved. Privacy Policy  $~\mid~$  Terms of Use

# Help With Rave Account (Home)

| Mins mmunity College                                                                                                    |                                                                                                    | Hello, Kyla   Log |
|----------------------------------------------------------------------------------------------------|----------------------------------------------------------------------------------------------------|-------------------|
|                                                                                                    | Groups My Account Help                                                                                                    | -                 |
|                                                                                                    |                                                                                                    |                   |
| Help                                                                                                    |                                                                                                    |                   |
| General Help                                                                                                    |                                                                                                    |                   |
| Overview                                                                                                    |                                                                                                    |                   |
| Rave does not charge subscribers to so<br>depending upon your wireless carrier p<br>messages at any time by texting STOP t<br>How do I access Rave Alert?<br>1. Launch www.getrave.com from you<br>2. Select Your School.<br>You will be directed to your school's Rave                                                                                                    | send or receive SMS messages. Standard or other messaging charges a<br>plan and subscription details. Once registered, you can opt out of SMS<br>to 67283 or 226787<br>our PC. | apply             |
| <ol> <li>Enter username and password.</li> </ol>                                                                                                    |                                                                                                    |                   |
| How do I register for Rave Alert?                                                                                                    | bur PC.                                                                                                    |                   |
| <ol> <li>2. Enter your school email address.</li> <li>3. Click on the link Join Now!</li> </ol>                                                                                                    |                                                                                                    |                   |
| <ol> <li>Enter your school email address.</li> <li>Click on the link Join Now!</li> <li>Follow steps for creating your Rave user a</li> </ol>                                                                                                    | account.                                                                                                    |                   |
| <ol> <li>Enter your school email address.</li> <li>Click on the link Join Now!</li> <li>Follow steps for creating your Rave user a</li> <li>What if I forgot my Rave username and point of the second statement of the second statemen</li></ol> | account.<br>I password?                                                                                                    |                   |
| <ol> <li>Enter your school email address.</li> <li>Click on the link Join Now!</li> <li>Follow steps for creating your Rave user a<br/>What if I forgot my Rave username and p</li> <li>Launch www.getrave.com from you</li> </ol>                                                                                                    | account.<br>I password?<br>pur PC.                                                                                                    |                   |

1. Click on Submit.